# **Understand Talos Threat Hunting Telemetry Feature in 7.6**

## Contents

| Introduction                                 |
|----------------------------------------------|
| Prerequisites                                |
| Requirements                                 |
| Minimum Software and Hardware Platforms      |
| Components Used                              |
| Feature Details                              |
| FMC UI                                       |
| How it Works                                 |
| Snort 3                                      |
| Event Handler                                |
| How it Works                                 |
| <b>Froubleshooting</b>                       |
| EventHandler Troubleshooting - Device        |
| Snort Configuration Troubleshooting - Device |

## Introduction

This document describes the Talos Threat Hunting Telemetry feature in 7.6.

## Prerequisites

#### Requirements

#### **Minimum Software and Hardware Platforms**

| Minimum Supported<br>Manager Version | Managed Devices               | Min. Supported Managed Device<br>Version Required | Notes        |
|--------------------------------------|-------------------------------|---------------------------------------------------|--------------|
| cdFMC/FMC 7.6.0                      | FTD in Native Mode/HA/Cluster | • 7.6.0                                           | Snort 3 only |

- Provides capability for Talos to gather intelligence and false-positive testing via special class of rules pushed to the Firepower Devices.
- These events are sent to the cloud via SSX connector, and they are consumed only by Talos.
- A new feature checkbox that includes the threat hunting rules as part of the global policy configuration.
- A new log file (threat\_telemetry\_snort-unified.log.\*) inside the instance-\* directory to log the intrusion events generate as part of the threat hunting rules.
- Dump IPS buffers for the threat hunting rules as a new record type in extra data.
- The EventHandler process uses a new consumer to send IPS/Packet/Extradata events to the cloud in fully qualified format, bundled and compressed.
- These events are not displayed in FMC UI

#### **Components Used**

This document is not restricted to specific software and hardware versions.

The information in this document was created from the devices in a specific lab environment. All of the devices used in this document started with a cleared (default) configuration. If your network is live, ensure that you understand the potential impact of any command.

### **Feature Details**

#### FMC UI

- New feature flag checkbox on System / Configuration / Intrusion Policy Preference page for Talos Threat Hunting Telemetry.
- The feature flag is ON by default, both for new installs on 7.6.0 and for existing customers upgrading to 7.6.0.
- Feature has dependency on "Enable Cisco Success Network". Both "Enable Cisco Success Network" and "Talos Threat Hunting Telemetry" options must be enabled.
- If both are not enabled, \_SSE\_ThreatHunting.json consumer does not turn on, and \_SSE\_ThreatHunting.json is needed to process and push the events to SSE Connector.
- The feature flag value syncs down to all managed devices with versions 7.6.0 or greater.

#### How it Works

| Firewall Managemen<br>System / Configuration                                                                                                    | It Center Overview Analysis Policies Devices Objects                                                                                                    | Integration Deploy                                                                                                    | ۹ 🗳 🔅 🖉                                                            | admin ~ altalia<br>cisco SECURE                                                                                     |
|----------------------------------------------------------------------------------------------------|----------------------------------------------------------------------------------------------------|----------------------------------------------------------------------------------------------------|--------------------------------------------------------------------|----------------------------------------------------------------------------------------------------|
| Access List<br>Access Control Preferences<br>Audit Log<br>Audit Log Certificate<br>Change Management<br>Change Reconciliation<br>DNS Cache<br>Dashboard<br>Database<br>Email Notification                                                                                       | Comments on policy change Optional<br>Write changes in Intrusion Policy to audit log<br>Retain user overrides for deleted Snort 3 rules<br>Talos Threat Hunting Telemetry | Configuration<br>Users<br>Domains<br>Product Upgrades<br>Content Updates<br>Licenses<br>Smart Licenses<br>Classic Licenses | Health<br>Monitor<br>Policy<br>Events<br>Exclude<br>Monitor Alerts | Monitoring<br>Audit<br>Syslog<br>Statistics<br>Tools<br>Backup/Restore<br>Scheduling<br>Import/Export<br>Data Purge |
| External Database Access<br>HTTPS Certificate<br>Information<br>Intrusion Policy Preferences<br>Language<br>Login Banner<br>Management Interfaces<br>Network Analysis Policy Preferences<br>Process<br>REST API Preferences<br>Remote Storage Device<br>SNMP<br>Session Timeout |                                                                                                    |                                                                                                    |                                                                    |                                                                                                    |

| Firewall Management Center Overview Analysis Policies Devices Objects                                                                                                    | Integration Deploy Q 🚱 🌣 🕢 admin 🗸 the SECURE                                                                                                    |  |  |  |  |  |
|----------------------------------------------------------------------------------------------------|----------------------------------------------------------------------------------------------------|--|--|--|--|--|
| Cisco Security Cloud Integration<br>This feature allows Cisco Secure Firewall Management Center to integrate with Cisco cloud services using Cisco cloud integra                                                                                                    | Dynamic Attributes Connector New Intelligence<br>Cisco Security Cloud Incidents<br>Security Analytics & Logging Sources<br>Other (reterations Elements                                                                                                    |  |  |  |  |  |
| Integration Select Cloud Region This setting determines where events are sent to, if configured to send events to the cloud, as well as data generated by the integrated Cisco cloud services. Learn more C                                                                                                    | AMP Anagement Dynamic Analysis Connections                                                                                                    |  |  |  |  |  |
| Current Region staging-sse.cisco.com  After enabling Cisco Security Cloud, come back to this page to complete the settings, and click Save.  Enable Cisco Security Cloud [3]                                                                                                    |                                                                                                    |  |  |  |  |  |
| Settings                                                                                                    |                                                                                                    |  |  |  |  |  |
| Event Configuration  Send events to the cloud  Initrusion events  Connection events  Connection events  Connection events  Consecurity  All Constraint  The +Al Assistant  The +Al Assistant  The +Al Assis | Cisco Security Cloud Support<br>Cisco Cloud Support services provide an enhanced support experience and maximize the value of the Cisco products. The<br>management center establishes and maintains a secure connection to Cisco cloud to participate in additional service<br>efferious from Cisco. Learn more C |  |  |  |  |  |
| Enable +AI Assistant                                                                                                    | Enable Cisco XDR Automation                                                                                                    |  |  |  |  |  |

- The feature flag is stored in /etc/sf/threat\_hunting.conf on FMC.
- This feature flag value is also saved as "threat\_hunting" in /var/sf/tds/cloud-events.json, which then syncs down to managed devices at /ngfw/var/tmp/tds-cloud-events.json.
- Logs to check if the flag value does not sync down to FTDs:
  - var/log/sf/data\_service.log on FMC.
  - o /ngfw/var/log/sf/data\_service.log on FTD.

#### Snort 3

- Threat Hunting Telemetry (THT) rules are processed the same way as common IPS rules.
- FTD u2unified logger writes threat hunting telemetry IPS events only to threat\_telemetry\_snortunified.log.\*. Thus, these events are not visible to FTD user. The new file is located in same directory as snort-unified.log.\*
- Additionally, threat hunting telemetry events contain a dump of IPS buffers used for rule evaluation.
- Being an IPS rule, threat hunting telemetry rule is a subject for event filtering on Snort side. However, the end user cannot configure event\_filter for THT rules, since they are not listed in FMC.

#### **Event Handler**

- Snort generates Intrusion, Packet and Extradataevents in the unified file prefix threat\_telemetry\_snortunified.log.\*.
- EventHandler on device processes these events and send them to cloud via SSX connector.
- New EventHandler consumer for these events:
  - /etc/sf/EventHandler/Consumers/SSE\_ThreatHunting
  - Low priority thread Only runs when extra CPU is available

#### How it Works

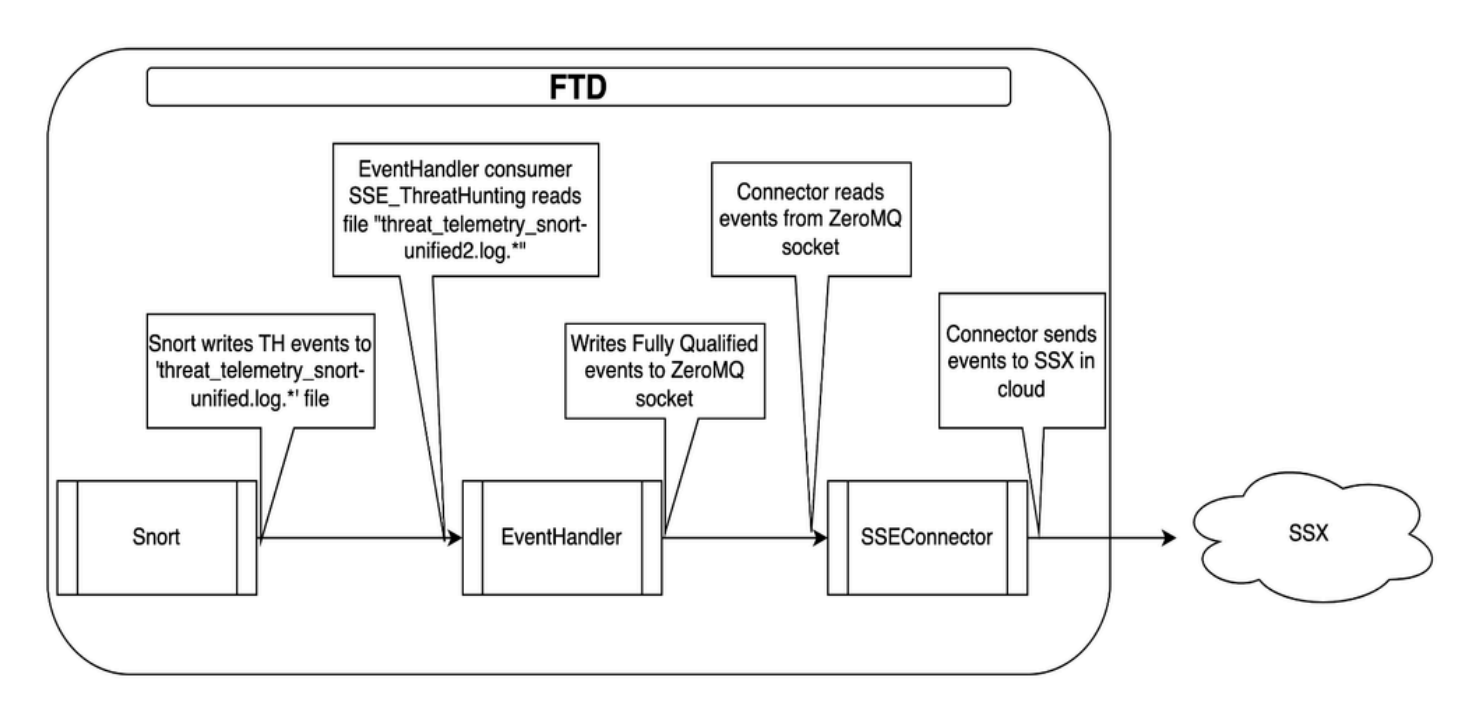

## Troubleshooting

#### **EventHandler Troubleshooting - Device**

• Look in /ngfw/var/log/messages for EventHandler logs

Jan 11 21:26:01 firepower SF-IMS[39581]: [10055] EventHandler:EventHandler[INFO] Consumer SSE\_ThreatHun

• Look in /ngfw/var/log/EventHandlerStats file for event processing details:

| {"Time": | "2024-01-11T21:26:01Z", | "ConsumerStatus": "Start SSE_ThreatHunting", "TID": 10055}      |          |
|----------|-------------------------|-----------------------------------------------------------------|----------|
| {"Time": | "2024-01-11T21:31:56Z", | "Consumer": "SSE_ThreatHunting", "Events": 9, "PerSec": 0, "CPL | JSec": 0 |
| {"Time": | "2024-01-11T21:31:56Z", | "ConsumerEvent": "SSE_ThreatHunting-IntrusionExtraData", "InTra | ansforms |
| {"Time": | "2024-01-11T21:31:56Z", | "ConsumerEvent": "SSE_ThreatHunting-IntrusionPacket", "InTransf | forms":  |
| {"Time": | "2024-01-11T21:31:56Z", | "ConsumerEvent": "SSE_ThreatHunting-IntrusionEvent", "InTransfo | orms": 3 |

• If EventHandlerStats shows no events, then check if Snort is generating threat hunting events:

ls -l /ngfw/var/sf/detection\_engines/\*/instance-1 | grep unified

- The events are in the files with the "threat\_telemetry\_snort-unified.log" prefix
- Check the files for the desired events by inspecting this output:

- If the files do not contain the desired events, then check:
  - Whether or not Threat hunting configuration is enable
  - Whether or not Snortprocess is running

#### **Snort Configuration Troubleshooting - Device**

• Check if Snort configuration enables threat hunting telemetry events:

/ngfw/var/sf/detection\_engines/<UUID>/snort3 --plugin-path /ngfw/var/sf/detection\_engines/<UUID>/plugin

• Check whether or not threat hunting telemetry rules are present and enabled:

/ngfw/var/sf/detection\_engines/<UUID>/snort3 --plugin-path /ngfw/var/sf/detection\_engines/<UUID>/plugin

• Threat hunting telemetry rules are included in Rule Profiling statistics. So, if the rules consume much CPU time, they are visible in Rule Profiling statistics on FMC page.